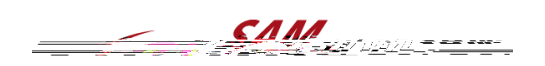

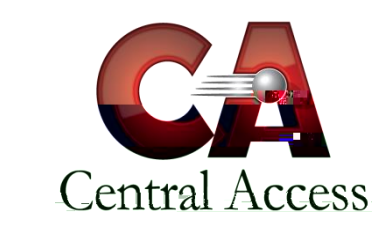

## View Student Folder Discipline Page

This page displays a single frame listing discipline incidents entered for the student, along with details about each incident.

| General 1                                                                                                    |                                             |                                       |
|----------------------------------------------------------------------------------------------------|---------------------------------------------|---------------------------------------|
|                                                                                                    |                                             |                                       |
| Parent & Guardian                                                                                                    | Residency Proof                             |                                       |
| Territoria de la construit de la construit de |                                             |                                       |
| d they                                                                                                    | 10/2/2017 8:20 AM                           | an a Mhaillean an Aonaich             |
|                                                                                                    | 101 <b>P</b> ++4                            | Daily Grades                          |
| Δinphni                                                                                                    | Course History                              | Term Grades                           |
| Fighting                                                                                                    | 10/12/2017 1:42                             | PM                                    |
| Standardized Tests Comments: Fighting<br>Infraction(s): FIGHTING                                                                                                    |                                             |                                       |
| Reference Notes Action(s): EXPULSION - No Services                                                                                                    | s, OUT OF SCHOOL SUSPENSION 10/12/2017 13/1 | PM                                    |
|                                                                                                    |                                             |                                       |
|                                                                                                    | Charle Ta /Aut                              |                                       |
|                                                                                                    | Daily Attendance                            |                                       |
| Honor Roll<br>Vocational                                                                                                    |                                             |                                       |
| Discipline History                                                                                                    |                                             |                                       |
| History                                                                                                    |                                             | Attendance                            |
|                                                                                                    |                                             | · · · · · · · · · · · · · · · · · · · |

## **Discipline Frame**

This frame displays a list of discipline incidents involving the student under columns labeled *Incident Type* and *Date*.

| Incidents      |                               |            |                   |  |
|----------------|-------------------------------|------------|-------------------|--|
| 1 <del>.</del> |                               | <b>^</b> · | - 92°C            |  |
|                | . I Cell Phone                |            | 9/13/2017 2:32 PM |  |
|                | Contraction (Inst B) Constant |            |                   |  |
|                |                               |            | · · · · ·         |  |
|                |                               |            |                   |  |

- Incident Type: A static-text field displaying the incident type (as designated by the school or district\_ in blue text, which is linked to the Incident Details Frame (see below). A description of the incident is displayed below the incident type.
- **Date:** A static-

Users with access rights may click the Incident Type, in blue text, to access the Incident Details and Participant Details Frames.

(Note: New discipline incidents cannot be entered on the Discipline page of the student folder; new discipline incidents are entered in SAM Spectra's Discipline Module. See the documentation on the Discipline Module for more information on entering discipline incidents).

## Incident Details Frame

This frame appears below the Discipline Frame and displays detail about the discipline incident involving the student in several static-text fields.

- **School Name:** Displays the school at which the discipline incident occurred.
- < Incident Date:
- < Date Reported: Displays the date the incident was entered in database.
- < Incident Type: Displays the incident type (as designated by the school or district).
- **Weapon Type:** Indicates the type of weapon used in the discipline incident. If no weapon displayed.
- **State Location:** Displays the location at which the incident occurred.
- **Specific Location:** Displays the specific location at the which the incident occurred.
- **Comments:** Displays any comments or notes entered regarding the discipline incident.
- Go to Discipline: Users with access rights may click t